## How to Clear your Cache

Your first line of defense when having issues with unusual things occuring in Aeries, data not showing up, funky data, etc. is to "Clear your Cache". If you continue to have issues after that, please contact Operations.

• Go to View All Forms

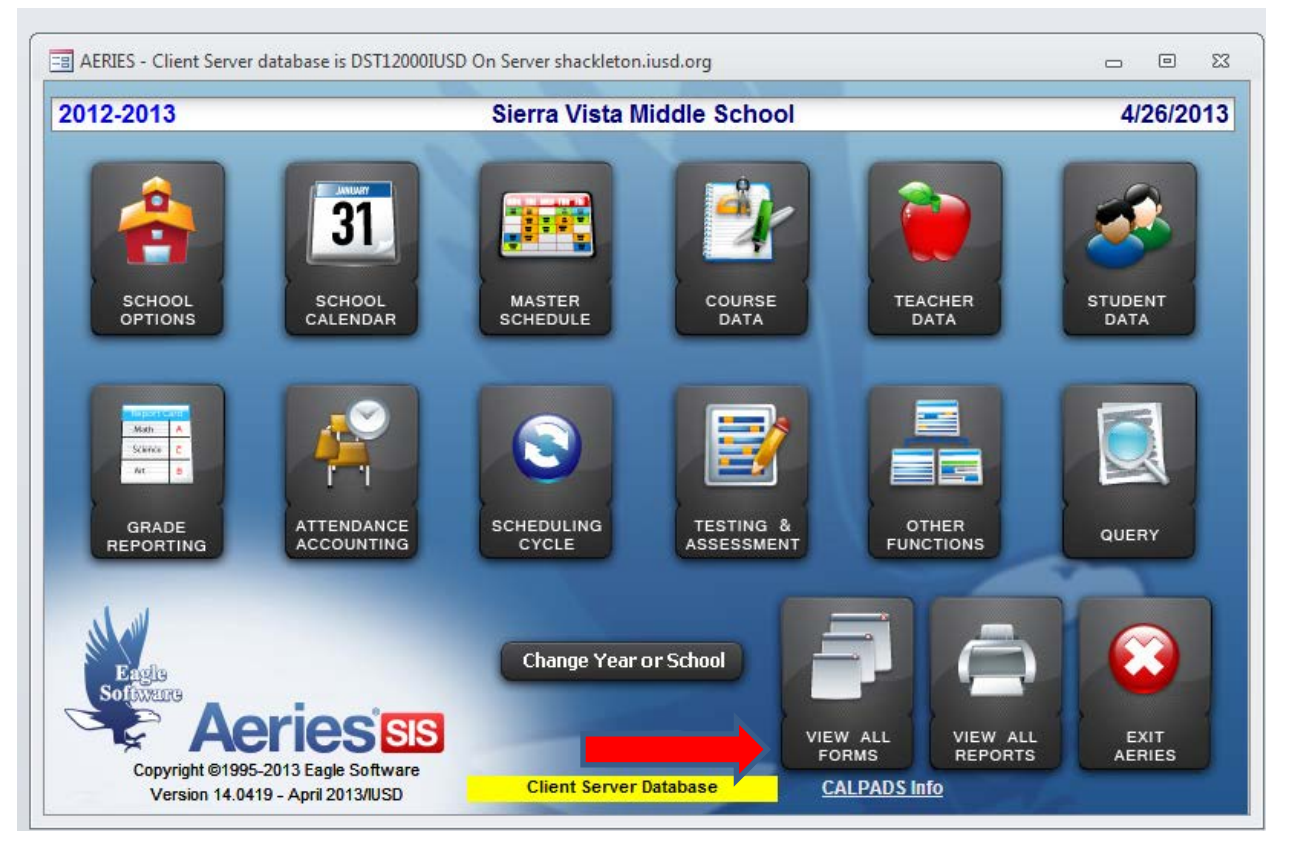

- Filter for Variables for Current User.
- Select Aeries Variables for Current User from the list then click OK.

| All AERIES Forms                                          | aded. Click on OK to<br>u can also select one | load form. Or a | □ □ ⊠<br>loubleclick on<br>o be displayed. |
|-----------------------------------------------------------|-----------------------------------------------|-----------------|--------------------------------------------|
| All Forms                                                 | ▼<br>■                                        | Add             | Favorites                                  |
|                                                           | s roi current osei                            |                 |                                            |
| Filter is no longer no<br>Simply type to<br>C Starts with | group<br>ecessary<br>limit:<br>Contains       |                 | Clear                                      |
| VARIABLES FOR CUR<br>Hit [Esc] to clea                    | RENT USER<br>r limit -                        |                 | EXIT                                       |

- The below screen will come up.
- Click on Create New Cache DB.

| AERIES Variables for ADMINISTRA | ITOR                                            |          |              |  |  |  |
|---------------------------------|-------------------------------------------------|----------|--------------|--|--|--|
| School Year: 2012 Sch           | ool Code: 512 C:\Aeries Cs\SCH12512.MDB         | ]        |              |  |  |  |
| School Path: C:\Aeries Cs       |                                                 |          | EXIT         |  |  |  |
| District Path: C:\Aeries Cs     |                                                 |          | <u></u>      |  |  |  |
| Photo Path: \\10.75.5.3\ae      | ries\$\photos\2012\                             |          | <u>H</u> ELP |  |  |  |
| Help Path:                      |                                                 |          | PRINT        |  |  |  |
| SASI Path:                      |                                                 |          | <u> </u>     |  |  |  |
| PAC Path:                       |                                                 |          | Create New   |  |  |  |
| SAV Path:                       |                                                 |          | Cache DB     |  |  |  |
| Update Path: G:\InfoSrv\Ea      | G:\InfoSrv\Easy\Latest custom CS\               |          |              |  |  |  |
| Email Address: notify@iusd.c    | notify@iusd.org Tables                          |          |              |  |  |  |
| Client Server                   | C:\aeries cs\systemxp.mdw                       |          |              |  |  |  |
| Database Name: DCT42000000      | isd.org                                         | 4        |              |  |  |  |
| Data source is EAGLE1 INI       |                                                 |          |              |  |  |  |
| Seemes Medel                    | Peoplint Drintor                                |          |              |  |  |  |
|                                 | Nev Character per Lines                         |          | · ·          |  |  |  |
| Scanner Type:                   | Max character per Line.                         | <b>.</b> |              |  |  |  |
| Automatic Backup                | Fast Exit from Aeries 🔽 Use Quick Launch form 🔽 |          |              |  |  |  |
|                                 | Student Enroll Form Display New Features        |          |              |  |  |  |
| Charles Chudent Dhote           |                                                 |          |              |  |  |  |
|                                 |                                                 |          |              |  |  |  |
| Check Student Status            | Use New Control Panel Laser Printer Output?     |          |              |  |  |  |
| Show Red-Flag-O-Meter           | New Teacher/Staff Lookup                        |          |              |  |  |  |
| Nuke Cache on Close 0           | CLIENT SERVER DATABASE                          |          |              |  |  |  |
|                                 |                                                 |          |              |  |  |  |

• Answer Yes to the pop up window. Are you sure you want to create a new temporary school database?

| CREATE NEW SCHOOL DATABASE?          | X                            |
|--------------------------------------|------------------------------|
| Are you sure you want to create a ne | w temporary school database? |
|                                      | Yes No                       |
| Ise New Control Panel                | Laser Printer Output?        |

- Wait for the Pop up window that states, "New temporary school database created".
- Click OK
- Exit the screen.

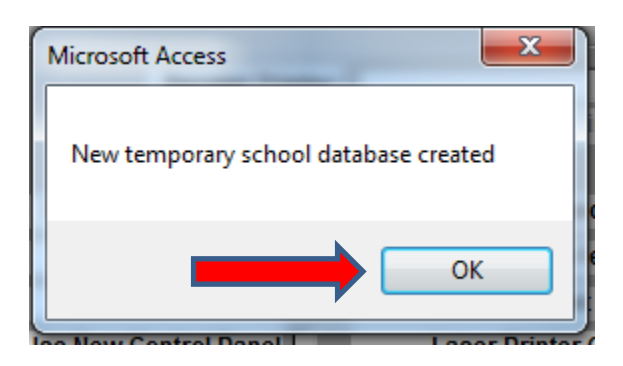

Created by Debbie Blakemore 4/26/13